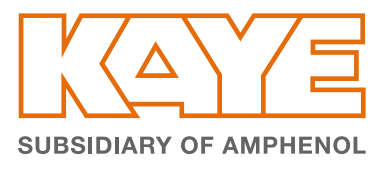

## **Download Software**

## PURPOSE

The following instructions go through downloading software for your Kaye Product purchased. If you have any issues downloading the software using the below instructions please contact us:

CHINA

AMERICAS T: +1(814) 834-9140 Email: validation.support@amphenol-sensors.com

EUROPE, MIDDLE EAST AND AFRICA T: +49 (0) 7231-14 335 0 Email: kave-ccpf@amphenol-sensors.com T: +86-519-83055197 Email: manjiang.gu@amphenol-sensors.com INDIA T: +919949350427 Email: kaye-india@amphenol-sensors.com

SOUTH-EAST ASIA T: +82 (0)10-2551-0071 Email: oh-youl.kwon@amphenol-sensors.com

## INSTRUCTIONS

- 1. Open a browser (ie. Edge, Chrome, Firefox)
- 2. Go to www.kayeinstruments.com
- 3. Click on "Downloads & Upgrades"

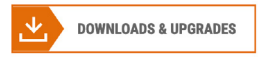

4. Click on the Product you purchased that you need the software for

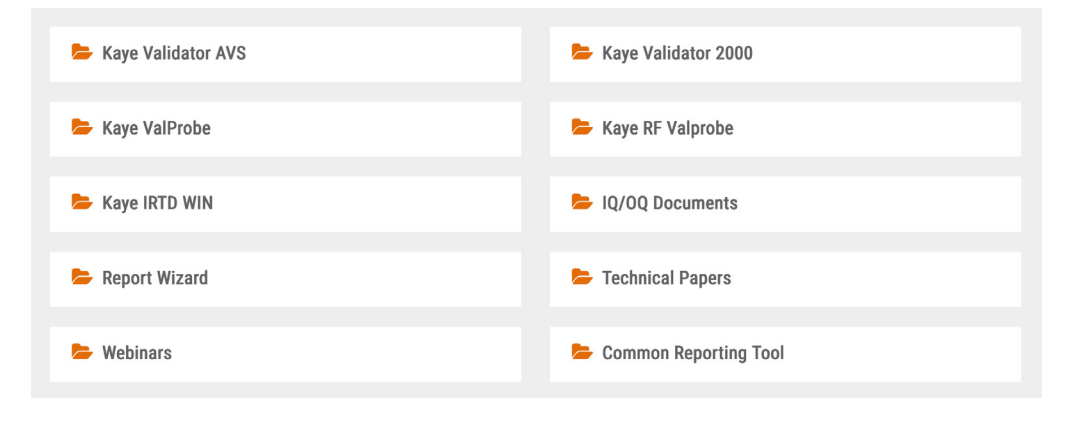

- 5. Click on the "Download Software" link 🛛 😓 Download Software
- 6. Find the latest version of software needed and click on the link
  - a. ValProbe 1.80.1
  - b. Independent Report Wizard 2.0
  - c. RF ValProbe I/II 1.62
- You will be taken to a login screen. If you have an account, you can login.
  If not, you will need to create one. Once verified you will be able to download the software.
- 8. Once you Log In click on the download link again to download the software.